# Gestione domanda altri ambiti previsti dal DPCM

La guida in oggetto descrive il processo di accesso al fondo per la Stazione appaltante mediante la creazione della domanda di finanziamento per opere e interventi afferenti ad altri ambiti previsti dal DPCM.

#### Punto di accesso

| egis | Pagina iniziale 🔻                               |                                                                                                    |                                                                               |
|------|-------------------------------------------------|----------------------------------------------------------------------------------------------------|-------------------------------------------------------------------------------|
|      | zione Dati     Articolo 7                       | e 29 CIPESS 35/22 Articolo 26                                                                            |                                                                               |
|      | Articolo 26                                     |                                                                                                    |                                                                               |
|      | Domanda di Finanzia-<br>mento relativa al Fondo | Gestione Domande di<br>Finanziamento Art.10                                                              |                                                                               |
|      | P                                               |                                                                                                    |                                                                               |
|      |                                                 | Ciao, vuoi gestire una Domanda di Finanziamento?<br>Scegli la tipologia di Domanda che vuoi sottomettere |                                                                               |
|      |                                                 | Gestisci Domanda di Finanziamento relativa ad interventi afferenti a<br>PNRR                             | ti al Gestisci Domanda di Finanziamento relativa ad altre opere ed interventi |
|      |                                                 | Gestione Domanda afferente ad un progetto già inserito in ReGiS Inserisci Misura                         |                                                                               |
|      |                                                 | Procedi                                                                                                  | Seleziona Ambito di<br>Riferimento                                            |
|      |                                                 |                                                                                                    | Inserire il Codice Unico<br>Progetto                                          |
|      |                                                 |                                                                                                    | Procedi                                                                       |
|      |                                                 |                                                                                                    |                                                                               |

Nella pagina iniziale, **clicca** sul catalogo "**Articolo 26**"

Clicca sulla tile "Gestione domanda di Finanziamento Art.10" per accedere alla schermata dedicata alla compilazione della domanda di finanziamento

Nella sezione destra della schermata di compilazione della Domanda di Finanziamento, seleziona tramite matchcode l'ambito di riferimento per il quale si vuole compilare la domanda di finanziamento

### Ricerca

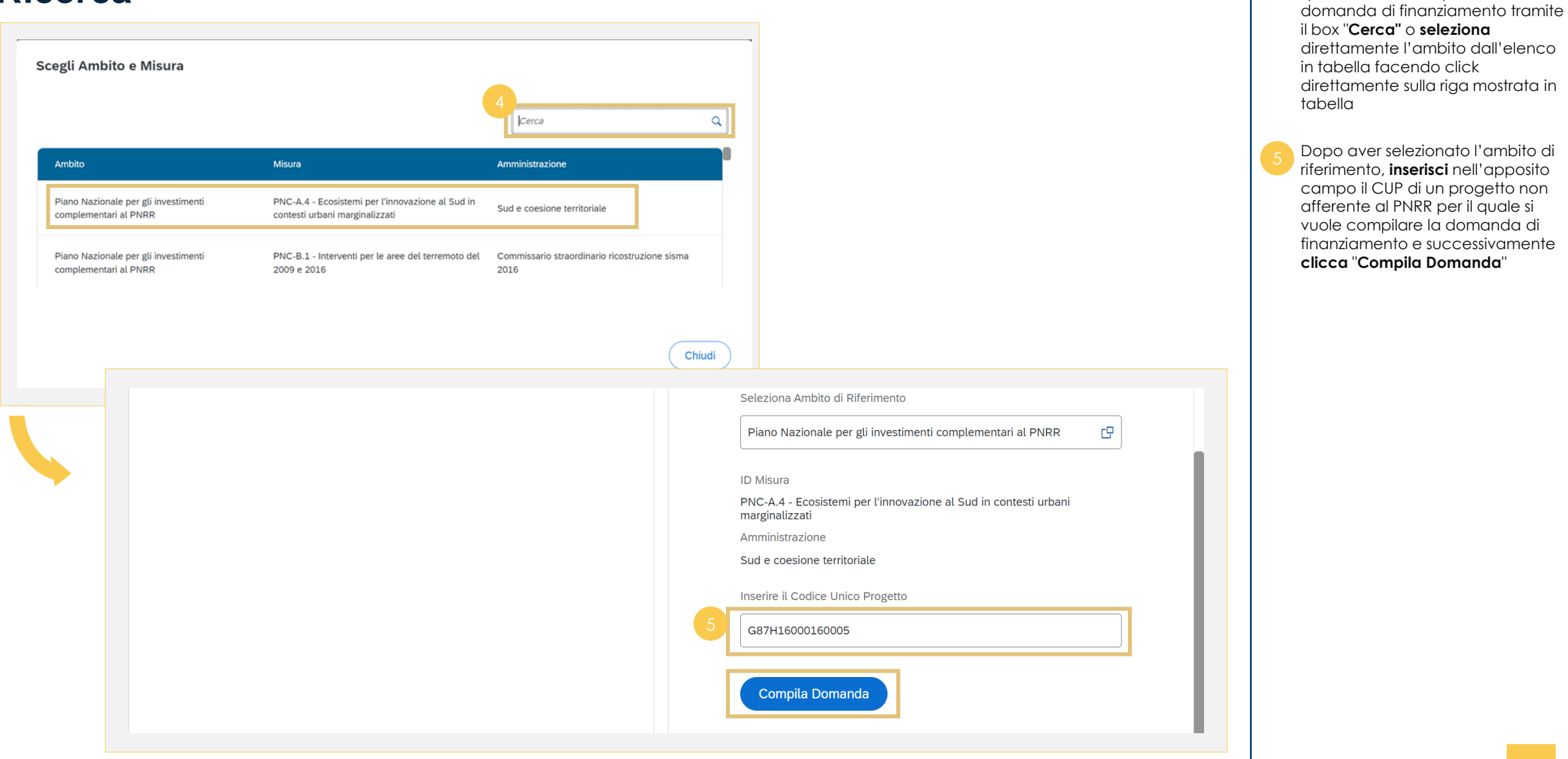

Ricerca l'ambito di riferimento per il

quale si vuole compilare la

### **Dati Progetto**

| Domanda di Finanziamento relativa                             | a al Fondo per l'avvio di opere indifferibil               | i                                                                        |
|---------------------------------------------------------------|------------------------------------------------------------|--------------------------------------------------------------------------|
| Gestione Domanda                                              |                                                            |                                                                          |
|                                                               |                                                            |                                                                          |
| Descrizione Ambito                                            | Misura                                                     | Descrizione Misura                                                       |
| Piano Nazionale per gli investimenti complementari<br>al PNRR | PNC-A.4                                                    | Ecosistemi per l'innovazione al Sud in contesti<br>urbani marginalizzati |
| Codice Unico Progetto<br>G87H16000160005                      | Titolo Progetto<br>STRADA DI COLLEGAMENTO ALLA FRAZIONE DI | Amministrazione/Soggetto responsabile<br>dell'attuazione                 |
| 6 Stato procedurale                                           | PREDALBORA*LOC.PREDALBORA*PER LA<br>FRAZIONE DI PREDALBORA | Sud e coesione territoriale                                              |
| PROGETTAZIONE PRELIMINARE                                     |                                                            |                                                                          |
| Note                                                          |                                                            |                                                                          |
|                                                               |                                                            |                                                                          |
|                                                               |                                                            |                                                                          |

Selezionato il progetto, **visualizza** i dati progetto ereditati dalla rispettiva anagrafica e inserire eventuali commenti nel campo "**Note".** Al fine di completare la domanda,

Al fine di completare la domanda è necessario selezionare lo stato procedurale

# **Dati Gara**

| Dati Gara                                                                                                    |                                                                                                    |                                                                                     |
|----------------------------------------------------------------------------------------------------|----------------------------------------------------------------------------------------------------|-------------------------------------------------------------------------------------|
| Gara già pubblicata dopo il 18.05.2022?                                                                         | Data prevista per pubblicazione bando gara/avviso indizione o trasm                                             | nissione lettera di invito                                                          |
| Inserisci Codice Identificativo Gara                                                                            |                                                                                                    |                                                                                     |
| Inserisci il CIG Se presente                                                                                    | Descrizione Gara                                                                                                |                                                                                     |
| Se non hai a disposizione il Codice Identificativo Gara<br>inserisci la data e descrizione nei campi di seguito |                                                                                                    |                                                                                     |
| Importo totale (base d'asta dell'opera)                                                                         |                                                                                                    |                                                                                     |
|                                                                                                    |                                                                                                    |                                                                                     |
| Indicare se l'importo totale di Gara legato al CIG è l'importo di                                               |                                                                                                    |                                                                                     |
|                                                                                                    |                                                                                                    |                                                                                     |
|                                                                                                    | Dati Gara                                                                                                    |                                                                                     |
| Importo Gara Originario Importo Gara Aggiornato                                                                 | Gara già pubblicata dopo il 18.05.2022?                                                                         | Data di pubblicazione bando gara/avviso indizione o trasmissione lettera di invito* |
| €0.00                                                                                                    | E' un Accordo Quadro?                                                                                           |                                                                                     |
|                                                                                                    | Inserisci Codice Identificativo Gara                                                                            | Descrizione Gara*                                                                   |
| Aggiornato" si aggiorneranno automaticamente dopo la                                                            | Visualizza CIG Disponibili                                                                                      |                                                                                     |
| valorizzazione del campo "Importo del fabbisogno<br>emergente" nella sezione Dati Fabbisogno Finanziario        | Se non hai a disposizione il Codice Identificativo Gara inserisci la<br>data e descrizione nei campi di seguito |                                                                                     |
|                                                                                                    | Importo totale (base d'asta dell'opera)*                                                                        |                                                                                     |

Compilati i dati di progetto si procede con il popolamento dei dati di gara. Per prima cosa **clicca** su "**No/Sì"** per indicare se si tratta di una gara già pubblicata dopo il 18.05.2022 con CIG già perfezionato Selezionando "**Sì"**, il campo data

- selezionanao SI, il campo data cambia intestazione, in "Data di pubblicazione bando gara/avviso indizione o trasmissione lettera di invito" e visualizza i CIG già perfezionati cliccando su "Visualizza CIG Disponibili"
- Inserendo il CIG, se disponibile, il sistema restituirà le informazioni ad esso legate (Data prevista, descrizione gara e importo totale)
- Se non si ha a disposizione il CIG, **inserisci** le informazioni relative a data prevista, descrizione gara e importo totale
  - Dopo aver inserito l'importo totale, indica se si tratta di importo "originario" o "aggiornato"
    - Il campo "importo totale" si compila automaticamente una volta inserito il CIG. L'importo originario non include il nuovo fabbisogno per cui si richiedono risorse aggiuntive, quello aggiornato invece sì
  - I campi "**importo gara originario**" e "**importo gara aggiornato**" si compilano automaticamente una volta inserito l'**"importo del fabbisogno emergente**" presente nella sezione "dati finanziamento"

### Dati Gara (fattispecie Accordo Quadro)

| Dati Gara                                                                                                    |                                                                                                    |                                                |                                                           |
|----------------------------------------------------------------------------------------------------|----------------------------------------------------------------------------------------------------|------------------------------------------------|-----------------------------------------------------------|
| Gara già pubblicata dopo il 18.05.2022?                                                                                                    | Data di pubblicazione bando gara/avviso indizione o trasmission                                                                                                    | ne lettera di invito*                          |                                                           |
| f' un Accordo Quadro? SI                                                                                                    | 24.05,2022                                                                                                    | <b></b>                                        |                                                           |
| Inserisci Codice Identificativo Gara                                                                                                    | Descrizione Gara*                                                                                                    |                                                |                                                           |
| 9247111D63                                                                                                    | LAVORI DI MANUTENZIONE ORDINARIA E STRAORDINARIA                                                                                                    | CON                                            |                                                           |
| Se non hai a disposizione il Codice Identificativo Gara<br>inserisci la data e descrizione nei campi di seguito                                     | ALLARGAMENTO DI VIA N. SAURO - LOTTO N. 2                                                                                                    |                                                |                                                           |
| importo totale (base d'asta dell'opera)*                                                                                                    | Importo Accordo Quadro*                                                                                                    |                                                |                                                           |
| 10.000.00 €                                                                                                    | 724.210,17 €                                                                                                    |                                                |                                                           |
| Indicare se l'importo totale di Gara legato al CIG è l'importo di<br>Gara Aggiornato oppure è l'importo di Gara Originario<br>Originario Aggiornato | Qualora si tratti di un importo quadro, valorizzare 'Importo<br>totale (base d'asta dell'opera)' inserendo la quota specifica<br>relativa al contratto per il progetto in oggetto |                                                |                                                           |
| mporto Gara Originario Importo Gara Aggiornato                                                                                                    | 13                                                                                                    |                                                |                                                           |
| 10.000,00 € 12.000,00 €                                                                                                    | Dati Gara                                                                                                    |                                                |                                                           |
|                                                                                                    | Gara già pubblicata dopo il 18.05.2022?                                                                                                    | Data di pubblicazione bando                    | o gara/avviso indizione o trasmissione lettera di invito* |
| l campi "Importo Gara Originario" e "Importo Gara<br>Aggiornato" si aggiorneranno automaticamente dopo la                                           | E' un Accordo Quadro?                                                                                                    | 24.05.2022                                     | Ħ                                                         |
| valorizzazione del campo "Importo del fabbisogno<br>emergente" nella sezione Dati Fabbisogno Finanziario                                            | Inserisci Codice Identificativo Gara                                                                                                    | Descrizione Gara*                              |                                                           |
|                                                                                                    | 9247111D63                                                                                                    | LAVORI DI MANUTENZION<br>ALLARGAMENTO DI VIA N | IE ORDINARIA E STRAORDINARIA CON<br>I. SAURO - LOTTO N. 2 |
|                                                                                                    | Se non hai a disposizione il Codice Identificativo Gara inserisci la<br>data e descrizione nei campi di seguito                                                                   |                                                |                                                           |
|                                                                                                    | Importo totale (base d'asta dell'opera)*                                                                                                    | Importo Accordo Quadro *                       |                                                           |
|                                                                                                    | 10.000,00 €                                                                                                    | 724.210,17 €                                   |                                                           |
|                                                                                                    |                                                                                                    |                                                |                                                           |

Compilati i dati di progetto l'utente procede con il popolamento dei dati di gara. Per prima cosa clicca su "**No/Sì"** per indicare se si tratta di una gara già pubblicata dopo il 18.05.2022 con CIG già perfezionato Selezionando "**Sì"**, il campo data cambia intestazione, in "Data di

pubblicazione bando gara/avviso indizione o trasmissione lettera di invito" ed visualizza i CIG già perfezionati cliccando su "Visualizza CIG Disponibili"

Se il CIG Inserito fa riferimento ad un "Accordo Quadro" si attiverà automaticamente il pulsante e non sarà possibile disattivarlo. Inoltre, il sistema restituirà tutte le informazioni ad esso legate (Data di pubblicazione, descrizione gara e importo accordo quadro)

Il dato relativo all'importo accordo auadro fa riferimento all'importo totale, la quota parte di competenza del progetto per il quale si sta compilando la domanda va indicato nel campo "Importo totale (base d'asta dell'opera)"

I campi "importo gara originario" e "importo gara aggiornato" si compilano automaticamente una volta inserito l'"importo del fabbisogno emergente" presente nella sezione "dati finanziamento"

#### All'interno della sezione dedicata Dati Fabbisogno Finanziario (1/2) al finanziamento" seleziona il parametro di calcolo dal menù a tendina Prezziario regionale - aggiornamento ai sensi dell'articolo 26, comma 2, del decreto-legge 18 giugno 2022, n. 50 Prezziario regionale incrementato ai sensi dell'articolo 26, comma 3, del decreto-legge 18 giugno 2022, n. 50 Inserisci l'importo relativo alle risorse Dati Fabbisogno Finanziario proprie o alle risorse finanziarie Prezzari o tariffe diversi dai prezziari regionali dell'ente già utilizzate Parametro di calcolo utilizzato per determinare il valore del fabbisogno emergente\* Inserisci la descrizione delle risorse utilizzate Importo risorse proprie o risorse finanziarie dell'ente utilizzate Dopo aver indicato il parametro di Descrizione risorse utilizzate calcolo utilizzato, inserisci l'importo Descrizione risorse utilizzate 0.00€ del fabbisogno emergente nell'apposito campo Nel caso di risorse ottenute Importo del Fabbisogno emergente a seguito Importo risorse finanziarie disponibili ai sensi Importo risorse finanziarie disponibili ai sensi Importo richiesto a carico del Fondo (Rif. Art. 3 mediante operazioni di dell'applicazione dei commi 2 e 3 dell'art. 26 del del comma 6 dell'art. 26 - Rimodulazione del comma 6 dell'art. 26 - Somme disponibili in comma 2.b.V) rimodulazione, inserisci l'importo D.L n. 50/2022\* relazione ad altri interventi ultimati ad esso relativo nel campo dedicato 0,00€ 0,00€ 0,00€ Censisci i CUP degli interventi oggetto di rimodulazione Descrizione con indicazione dei relativi CUP - Somme Inserisci l'importo di economie suali Descrizione – Rimodulazione lisponibili in relazione ad altri interventi ultimati interventi già conclusi Censire i codici CUP degli interventi oggetto dell'economia Censisci i CUP degli interventi ultimati, che rendono possibili eventuali economie

# Dati Fabbisogno Finanziario (2/2)

| 25    | Ripart  | tizione an<br>odifica | nuale della r<br>前 Elimina | ichiesta a      | a carico della<br>De Scarica Est | a disponibilit<br>kcel | à del Fondo |                             |           |             |      |                  |
|-------|---------|-----------------------|----------------------------|-----------------|----------------------------------|------------------------|-------------|-----------------------------|-----------|-------------|------|------------------|
|       |         | Anno                  |                            |                 |                                  |                        | Importo     |                             |           |             |      |                  |
|       |         | 2022                  |                            |                 |                                  |                        | 5.000,00 €  |                             |           |             |      |                  |
|       |         | 2023                  |                            |                 |                                  |                        | 5.000,00€   |                             |           |             |      |                  |
| Stato | della D | Domanda:              | Non Avviat                 | a               |                                  |                        |             |                             | Annulla   | Salva in Bo | ozza | Completa Domanda |
|       |         | Aggiung               | i Finanziam                | iento           |                                  |                        |             |                             |           |             |      |                  |
|       |         | 10.000,00             | iesto a carico dell<br>€   | a disponibiliti | à del Fondo                      |                        |             | Importo Rimanente<br>0,00 € |           |             |      |                  |
|       |         | Finanzian             | ento                       |                 |                                  |                        |             |                             |           |             |      |                  |
|       | 26      | + Aggiun              | gi                         |                 |                                  |                        |             |                             |           |             |      |                  |
|       |         | Anno                  |                            |                 |                                  | Valore                 |             |                             |           |             |      |                  |
|       |         | 2022                  |                            |                 |                                  | 5.000,00 €             |             |                             | 🗑 Elimina |             |      |                  |
|       |         |                       |                            |                 |                                  |                        |             | 27                          | Conferma  | Annulla     |      |                  |

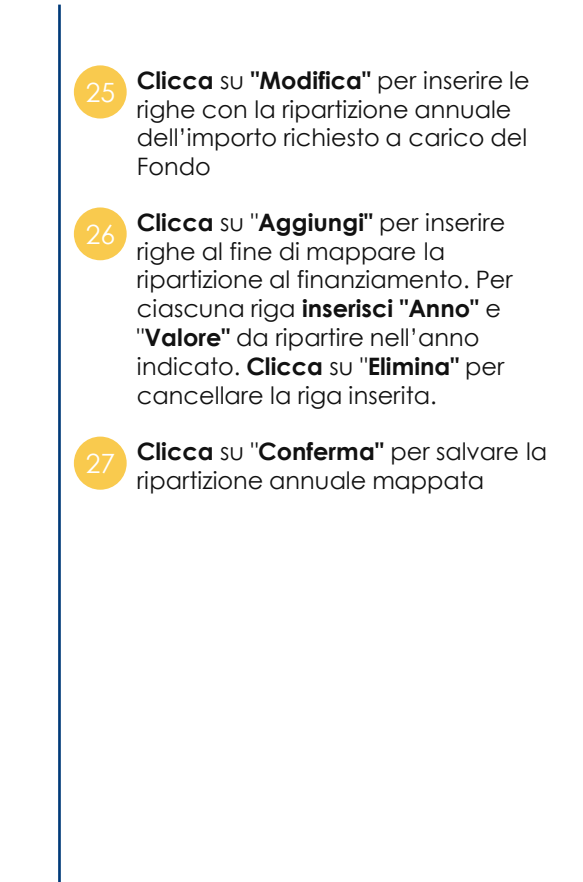

### Fonte di Finanziamento del Progetto

| + Aggiungi 🗑 Elimina                                                             |  |
|----------------------------------------------------------------------------------|--|
| ☐ Fondo Importo finanziato €                                                     |  |
| Nessun dato                                                                      |  |
|                                                                                  |  |
|                                                                                  |  |
| Aggiungi Fonte Finanziamento Altri Contributi Comunitari Fondo Frontiere Esterne |  |
| 29     Altro Tipo di Finanziamento Nazionale     Fondi Propri dei Comuni         |  |
| Fondo Asilo Migrazione e Integrazione Fondi Propri Province                      |  |
| Altra Quota a Carico del Fondo di Rotazione Fondi Propri Regioni                 |  |
| Importo CF Fondo Sviluppo e Coesione                                             |  |
| 10.000,00 € Cofinanziamento Strumenti Finanziari Assistenza preadesione          |  |
| Contributi erogati da Stati esteri ISF                                           |  |
| Conferma Annulla Fondo Europeo Agricolo Sviluppo Rurale Risorse dei Privati      |  |
| Quota Aggiuntiva<br>Fondo Europeo per lo Sviluppo Regionale                      |  |
| Fondo Sociale Europeo                                                            |  |
| Fondo Aree Sottoutilizzate                                                       |  |
| Risorse liberate                                                                 |  |
| Eondo di Rotazione Regioni NON Convergenza                                       |  |
| Fondo di Rotazione Regioni Convergenza                                           |  |
| Fondo Europeo di Aiuti adli Indigenti                                            |  |

Clicca su "Aggiungi" per inserire ulteriori fonti fi finanziamento

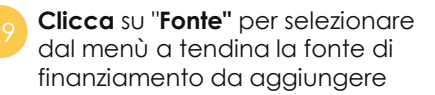

| Plano Del Costi                   |                                   |                                            |  |
|-----------------------------------|-----------------------------------|--------------------------------------------|--|
| Piano dei Costi (Fonte BDAP)      |                                   |                                            |  |
|                                   |                                   |                                            |  |
| Anno di riferimento degli importi | Importo da realizzare nell'anno € | Importo realizzato nell'anno €             |  |
| 2016                              | 0,00 €                            | 14.640,00 €                                |  |
|                                   |                                   |                                            |  |
|                                   |                                   |                                            |  |
|                                   |                                   |                                            |  |
| Biano dei Costi - Aggiernato      |                                   |                                            |  |
| 31 / Modifica m Elimina           |                                   |                                            |  |
| Anno di riferimento degli         | importi Importo da realizzare     | nell'anno € Importo realizzato nell'anno € |  |
|                                   |                                   |                                            |  |
| 2016                              | 0,00 €                            | 14.640,00 €                                |  |
|                                   |                                   |                                            |  |
|                                   |                                   |                                            |  |

Visualizza i dati relativi al piano dei costi ereditati dalla banca dati BDAP

Clicca su "Modifica" per aggiornare il piano dei costi (di default il Piano dei Costi Aggiornato risulterà prevalorizzato con i valori ereditati dal Piano dei costi fonte BDAP)

### **Quadro Economico**

Quadro Economico

Quadro Economico (Fonte BDAP)

| Tipologia voce spesa | Descrizione voce spesa                                                   | Importo     |
|----------------------|--------------------------------------------------------------------------|-------------|
| 00079                | a.1 - lavori a misura, a corpo, in economia                              | 12.000,00 € |
| 00093                | b.12 - per I.V.A., eventuali altre imposte e contributi dovuti per legge | 2.640,00 €  |

| ► <u>33</u> | Huadro Economico - Aggiorna<br>+ Aggiungi 👘 Elimina | to                                                                       |             |
|-------------|-----------------------------------------------------|--------------------------------------------------------------------------|-------------|
|             | Tipologia voce spesa                                | Descrizione voce spesa                                                   | Importo     |
|             | 00079                                               | a.1 - lavori a misura, a corpo, in economia                              | 12.000,00 € |
|             | 00093                                               | b.12 - per I.V.A., eventuali altre imposte e contributi dovuti per legge | 2.640,00 €  |
|             | Stato della Domanda: Bozza                          | Annulla                                                                  | a in Bozza  |

economico ereditati dalla banca dati BDAP
 Clicca su "Aggiungi" per aggiornare il quadro economico (di default il Quadro Economico aggiornato risulterà prevalorizzato con i valori ereditati dal Quadro Economico fonte BDAP)
 Clicca su "Completa Domanda"

Visualizza i dati relativi al quadro

per ultimare la domanda di finanziamento

Copyright © 2022 MEF All rights reserved.

### Invio domanda

💧 Attenzione!

Sei sicuro di voler completare la Domanda? Non potrà più essere modificata.

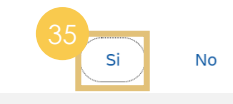

#### Obmanda inviata correttamente

La Domanda di Finanziamento N° 000000046 Una copia della Domanda è stata inviata via e-mail all'indirizzo donatella.chiaradia@accenture.com e all'Amministrazione Sud e coesione territoriale

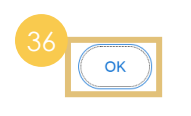

Compilata la domanda di finanziamento **clicca** su "**Sì"** per confermarne il completamento. Il sistema invierà una mail all'utente che ha compilato la domanda e una all'amministrazione di riferimento

Una volta confermata la domanda non sarà più possibile apportare modifiche

Visualizzato il pop up di corretto invio **clicca** su "**Ok"**